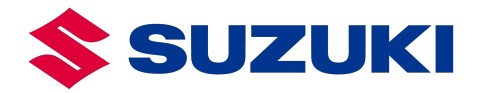

# **END-TO-END CUSTOMER PORTAL**

### **Overview of Map Update Procedure**

| Step     | Item          | Outline                                                                                                    |  |  |
|----------|---------------|----------------------------------------------------------------------------------------------------|--|--|
|          |               | Prepare USB storage drive to copy the new map data for the update.                                                                                                    |  |  |
|          |               | (Europe ISA map requires 5GB. Europe Embedded Map requires 25GB)                                                                                                    |  |  |
| Step ①   |               | Note: You may require a conversion cable depending<br>on your vehicle and your USB storage drive. For<br>example, Suzuki Swace is equipped with USB Type C<br>ports alone. You will require a USB Type C to USB<br>Type A conversion cable if your USB storage drive is<br>Type A.                                                                                                    |  |  |
|          |               | <ul> <li>The USB requirements are as below.</li> <li>Capacity: 32GB</li> <li>Format: FAT32</li> </ul>                                                                                                    |  |  |
|          |               | Check "Map Update ID" and "Map Service Code".                                                                                                    |  |  |
| Step (2) | Map Update ID | <ul> <li>The "Map Update ID" is a 16-digit number that is unique to each navigation system.</li> <li>The "Map Update ID" can be checked on the screen of the navigation system.</li> <li>If "Map Update ID" = xxxx-1xxx-xxxx then only select the 20GB map type</li> <li>If "Map Update ID" = xxxx-2xxx-xxxx then only select the 5GB map type</li> <li>Please do not include hyphens in the information you input into the portal.</li> <li>Each information is necessary to obtain a "License Key Number".</li> </ul> |  |  |

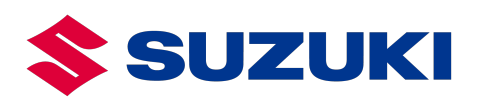

| Step ③ | License Key No. | PC is used to access the <u>https://www.suzuki-isa-map-update.com/</u> portal via the internet.<br>Choose desired map to download map data to USB and input "Map Update ID" and "Map Service Code".<br>"License Key Number" will be generated and make sure to record the "License Key" number shown on the screen. Click "Download Map File" to start map download. |
|--------|-----------------|----------------------------------------------------------------------------------------------------|
| Step ④ | License Key No. | Insert USB storage drive, input "License Key Number"<br>and Map update will start.                                                                                                    |

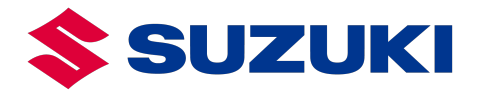

## **PART 1: PREPARE REQUIRED INFORMATION**

This step is completed using the multimedia system of your Suzuki vehicle.

### How to retrieve Map Update ID

1. Select "Navigation".

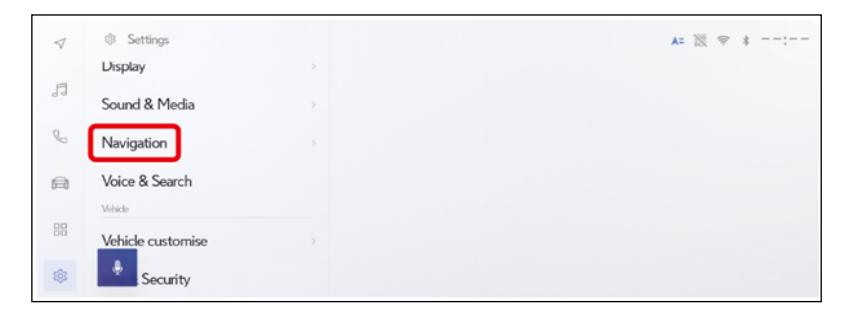

2. Select "Map update".

| $\triangleleft$ | Settings * Navigation | a contraction of the                     | A= 🐹 🗢 🕯: |
|-----------------|-----------------------|------------------------------------------|-----------|
| F               | Map display           | Country border guidance                  |           |
| 2               | Route                 | Map style customisation                  |           |
| 2               | Guidance              | Traffic information                      |           |
| 6               | Traffic               | Show road class<br>Real-time information | All 1     |
| 88              | Map update            | Show traffic jam flows                   |           |
| \$              | ÷                     | Show free traffic flows                  |           |

3. Select "Map data info" and check "Map update ID".

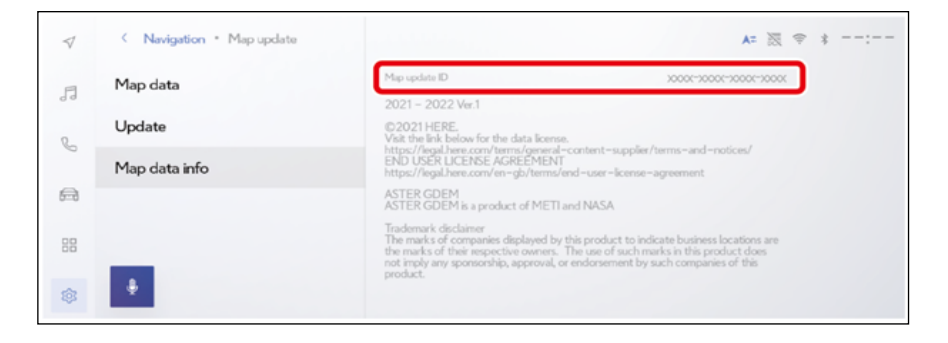

Make a note of the "Map update ID" as this will be required for Part 2. If "Map Update ID" = xxxx-1xxx-xxxx then only select and download the 20GB map type. If "Map Update ID" = xxxx-2xxx-xxxx then only select and download the 5GB map type.

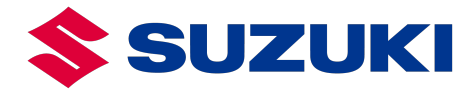

#### How to retrieve Map Service Code

1. Select "Navigation".

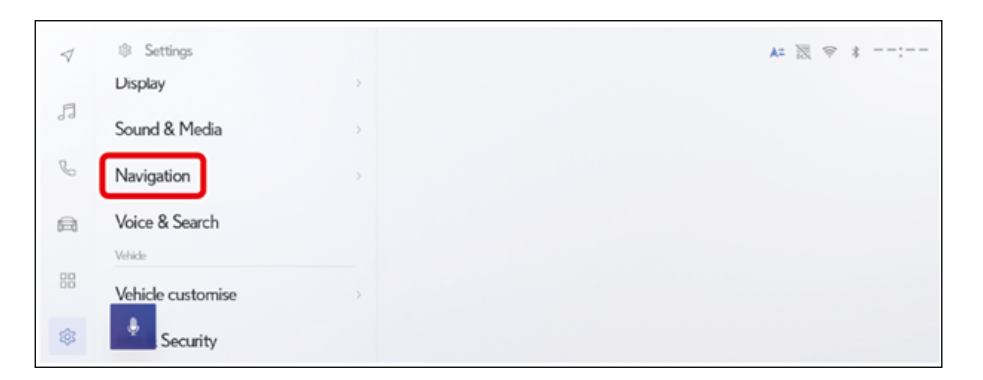

2. Select "Map update".

| $\triangleleft$ | Settings * Navigation | and the second second sec | A= 🕅 🗢 🛊: |
|-----------------|-----------------------|----------------------------------------------------------------------------------------------------|-----------|
| F               | Map display           | Country border guidance                                                                                                    |           |
| 2               | Route                 | Map style customisation                                                                                                    |           |
|                 | Guidance              | Traffic Information                                                                                                    |           |
| a               | Traffic               | Show road class Real-time information                                                                                                    | AII :     |
| 88              | Map update            | Show traffic jam flows                                                                                                    |           |
| \$              | . <b>.</b> .          | Show free traffic flows                                                                                                    | 0         |

3. In the displayed map data screen, check "Map service code".

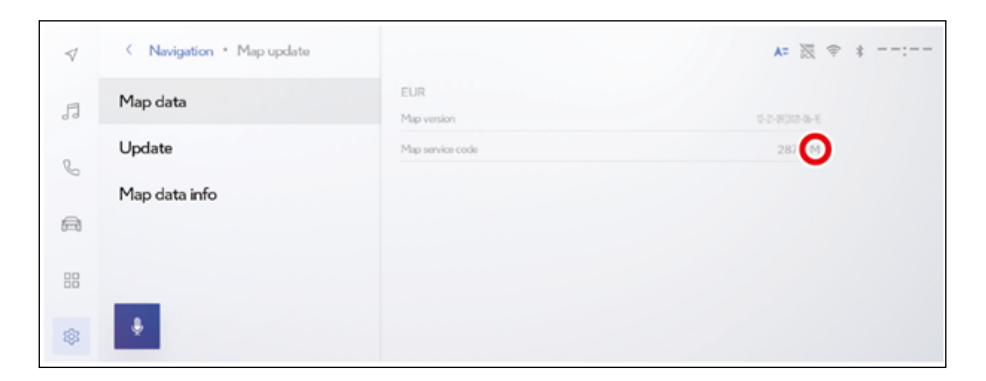

The last digit of the service code indicates the map updating method which should be used. Check the last digit is "M" for the free period (M: Free method, Y: Paid method).

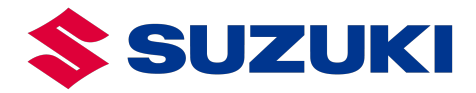

## PART 2: DOWNLOAD UPDATE & PREPARE USB

This step is completed using the Suzuki ISA Map Update Portal for Non-connected Vehicles and the information you acquired from your Suzuki vehicle at **Part 1**.

1. Navigate to Suzuki ISA Map Update Portal for Non-connected Vehicles at <a href="https://www.suzuki-isa-map-update.com/">https://www.suzuki-isa-map-update.com/</a>

| <b>\$</b> SUZUKI |                                                                                                    |                                                                                                    |                                                                                                    |
|------------------|----------------------------------------------------------------------------------------------------|----------------------------------------------------------------------------------------------------|----------------------------------------------------------------------------------------------------|
|                  |                                                                                                    | Menu                                                                                                    | 12:00                                                                                                    |
|                  | Suzuki ISA Ma<br>connected Ve<br>Download and install the latest IS/                                                                                                    | ap Update Port<br>hicles<br>A map updates for your multimedia s                                                                                                    | al for Non-                                                                                                    |
|                  | How it works<br>This portal allows owners of Suzuki vehicles<br>Speed Assistance (ISA) map updates. These<br>Please note: This process uses a USB drive<br>For more guidance and support: Downk<br>By accessing and using this portal, you confi | with non-connected multimedia/infotainment is<br>updates ensure your system has accurate sp<br>and is <b>not</b> for vehicles capable of Over-The-Ai<br>bad instructions guide<br>im that you have read, understood, and agree      | ystems to download the latest Intelligent<br>eed limit information.<br>ir (OTA) updates.<br>to the terms and conditions: <u>}</u> T&C                                                                            |
|                  | 01<br>Prepare Required<br>Information<br>In your vehicle, use the infotainment<br>system to find and note down the<br>Map Update ID and Map Service<br>Code.                                                                                     | 02<br>Download Update &<br>Prepare USB<br>On the websile, use your Map<br>Update ID & May Sarvice Code to<br>generate and note the Licence Key.<br>Then, Download the map update file,<br>unzp it, and copy it onto a USB<br>drive. | 03<br><b>Install Map Update in</b><br><b>Vehicle</b> .<br>In your vehicle, indy the USB drive<br>ind your vehicle's infolariment<br>system and follow the on-screen<br>prompts to install the ISA map<br>update. |
|                  | Select your map type                                                                                                    |                                                                                                    |                                                                                                    |
|                  | Europe Test v2026.06.01<br>Last updated: 2025-05-19, Size: 0.02 GB<br>test description                                                                                                    | Europe ISA MAP v2025.01<br>Last updated: 2025-05-13, Size: 0.02 GB<br>Western Europe Map                                                                                                    | Europe Embedded Map<br>v2025.1.0<br>Last updated: 2025-05-23, Size: 20.88 GB<br>Europe embedded map from may 2025                                                                                                |
|                  | Download file →                                                                                                    | Download file →                                                                                                    | Download file →                                                                                                    |
|                  | \$                                                                                                    | \$                                                                                                    |                                                                                                    |

Figure 1: Landing page of Suzuki ISA Map Update Portal for Non-connected vehicles

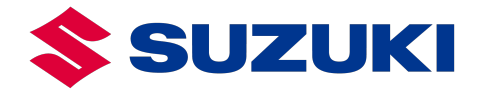

- 2. Scroll down to the section titled "Select your map type"
- 3. Choose the map type suitable for your vehicle and click "Download file"
  - Navigation update file if the 5<sup>th</sup> (fifth) digit of your Map Update ID is 1
  - ISA map update file if the 5<sup>th</sup> (fifth) digit of your Map Update ID is 2

| Select your map type  |                                                           |                                                       |  |  |
|-----------------------|-----------------------------------------------------------|-------------------------------------------------------|--|--|
| SUZUKI                | SUZUKI                                                    |                                                       |  |  |
| Europe West Side v1.0 | Europe Eastern Map<br>v05.2025                            | Europe EMBEDDED MAP<br>v.01                           |  |  |
| West Side Map Europe  | Last updated: 2025-05-13, Size: 20.88 GB<br>East side map | Last updated: 2025-05-13, Size: 0.02 GB<br>Desription |  |  |
| Download file →       | Download file →                                           | Download file →                                       |  |  |

Figure 2: Clicking "Download file" buttons will open a popup screen for downloading your map update

- 4. Input the information you acquired from your Suzuki vehicle at Part 1
  - *I.* Input "Map Update ID" to the input field labelled as "**Map Update ID**" *(do not include hyphens)*
  - 2. Input "Map Service Code" to the input field labelled as "Map Service Code"

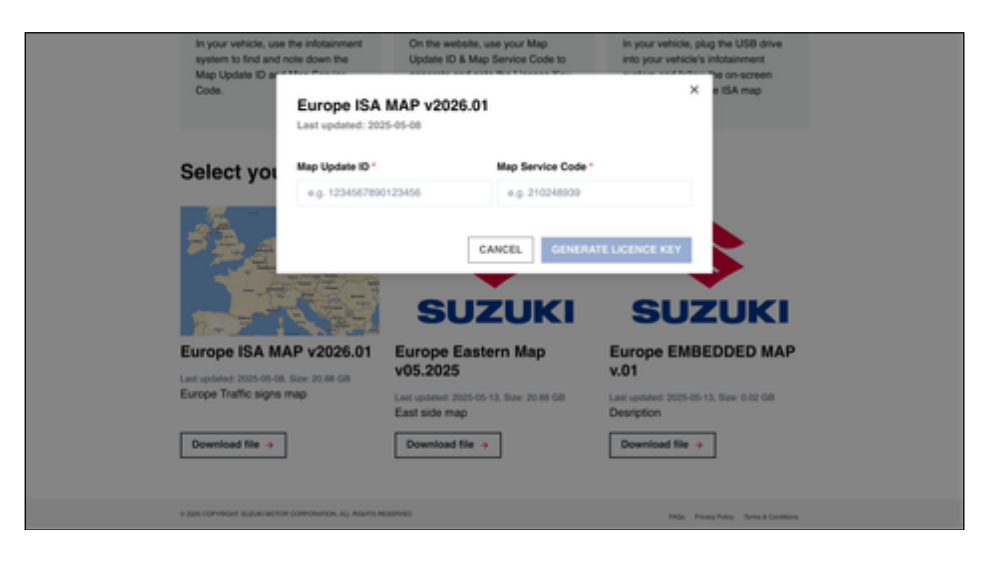

Figure 3: Initial input screen with empty fields

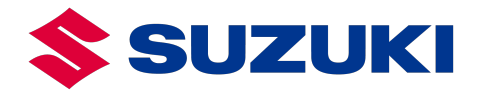

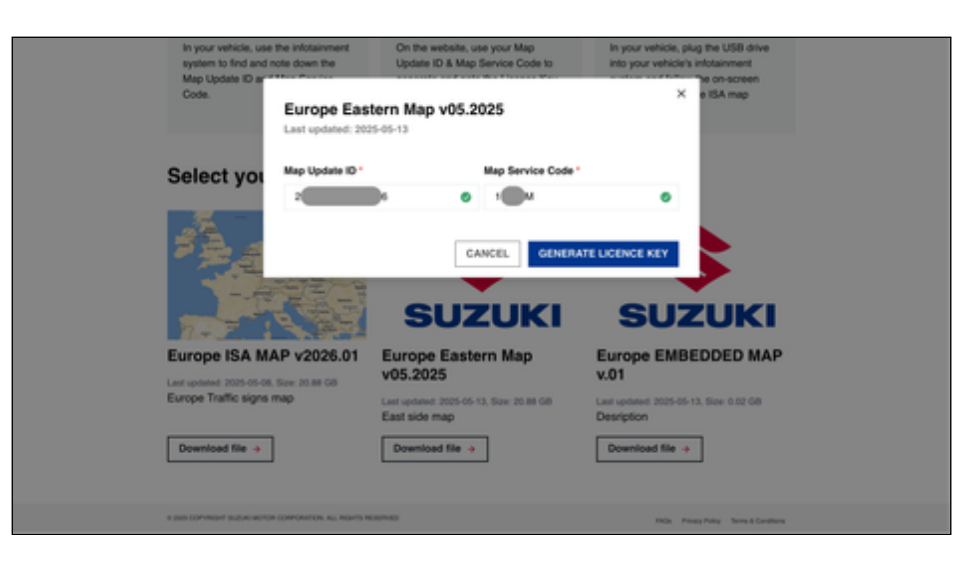

Figure 4: After inputting the information received at Part 1

| In your vehicl<br>system to fine<br>Map Update I   | and note down the                 | On the website, use your Map<br>Update ID & Map Service Code to                             | In your vehicle, plug the USB drive<br>into your vehicle's intotainment<br>the on-screen |
|----------------------------------------------------|-----------------------------------|---------------------------------------------------------------------------------------------|------------------------------------------------------------------------------------------|
| Code.                                              | Europe Eas                        | tern Map v05.2025                                                                           | × ettAmp                                                                                 |
| Select y                                           | Ol Map Update ID*                 | Map Service Code                                                                            |                                                                                          |
|                                                    |                                   | CANCEL GENER<br>SUZUKI                                                                      |                                                                                          |
| Europe IS/<br>Last spaked 2005<br>Europe Traffic t | MAP v2026.01                      | Europe Eastern Map<br>v05.2025<br>Last useened: 2025-05-13, Size: 20.86 GB<br>East side map | Europe EMBEDDED MAP<br>v.01<br>Last sprated 2005-05-13, State 0.02 GB<br>Desription      |
| Download file                                      | *                                 | Download file ->                                                                            | Download file +                                                                          |
| a sub conversed sub-                               | CHORD CONFORMATION, No. MIGHTS IN | 0040                                                                                        | This Private Party Terms & Constitions                                                   |

Figure 5: You will not be able to generate a licence key in case an invalid input is provided. In above case, an invalid map update id is provided. Make sure you input the correct information received at Part 1.

5. Click "Generate Licence Key".

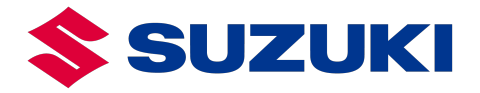

### **A** SUCCESSFUL LICENSE KEY GENERATION

- The portal will generate a new "License Key" successfully.
- Please copy your "License Key", either by:
  - Copying to clipboard
    - Selecting your license key, right clicking, and clicking **"Copy"**, or using the designated shortcut command such as Control+C or Command-C
    - Clicking the "Copy" button
  - Physically writing it down

You will need your "License Key" during the next step. Make sure you have access to it until you complete Part 3.

| In your vehicle, us<br>system to find and<br>Map Update ID an<br>Code. | e the infotairment On the website, use your Map<br>I note down the Update ID & Map Service Code to                                                                             | In your vehicle, plug the USB drive<br>into your vehicle's intotainment<br>the ch-screen<br>X at 50 man |  |
|------------------------------------------------------------------------|----------------------------------------------------------------------------------------------------|----------------------------------------------------------------------------------------------------|--|
|                                                                        | Europe ISA MAP v2026.01<br>Last updated: 2025-05-08                                                                                                    |                                                                                                    |  |
| Select you                                                             | Licence Key generated successfully!                                                                                                    |                                                                                                    |  |
|                                                                        | Copy the Licence key or write it down, you will need it later!                                                                                                    | Copy                                                                                                    |  |
| Europe ISA N                                                           | Instructions for Next Steps<br>1. Download the Map File and save it on a USB Stick.<br>2. Insert USB stick into your car head unit.<br>3. Enter the locence key when prompted. |                                                                                                    |  |
| Last spitated 2005-05-<br>Europe Traffic sign                          | CANCEL                                                                                                    | DOWINLOAD MAP FILE                                                                                      |  |
| Download file →                                                        | Download file                                                                                                    | Download file +                                                                                         |  |
| a pass conversion duplacement                                          | OR COMPANY ON, ML MONTS RESERVED                                                                                                    | Findle Privace Policy Terms & Development                                                               |  |

Figure 6: Successful license key generation

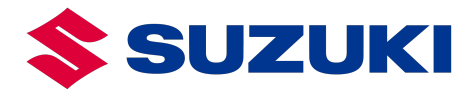

### **A UNSUCCESSFUL LICENSE KEY GENERATION**

- The portal will display an error message.
- There can be several reasons, including:
  - Incorrect "Map Update Id" or "Map Service Code"
    - Please confirm you received the correct information at Part 1.
  - Your vehicle is not eligible for the map type you have chosen.
    - Please confirm you selected the "Map Type" applicable for your Suzuki vehicle.
  - Your vehicle is not eligible for a free map update.
  - Please contact your preferred Suzuki dealer regarding free map update eligibility.
  - Network connection related issues.
    - Please ensure your network environment is working as expected and not blocking anything which might keep the portal from working as expected.
  - Portal or server related issues.
    - Please contact your preferred Suzuki dealer.

| In your white<br>system to lind<br>Map Update ID<br>Code. | Last updated: 20                                 | On the vebsile, use your Map<br>Update ID & Map Service Code to<br>term Map v05.2025<br>25-05-13 | In your vehicle, plug the USB drive<br>into your vehicle's intotainment<br>X e ISA map |  |
|-----------------------------------------------------------|--------------------------------------------------|--------------------------------------------------------------------------------------------------|----------------------------------------------------------------------------------------|--|
| Select ye                                                 | Map Update ID *                                  | p update id or map service code<br>Map Service Code                                              |                                                                                        |  |
|                                                           | 210316143300                                     | CANCEL CENT                                                                                      |                                                                                        |  |
| Europe ISA<br>Last updated 2005<br>Europe Traffic si      | MAP v2026.01<br>5-06. Stav. 20.66 GB<br>gets map | Europe Eastern Map<br>v05.2025<br>Last updated: 2025-05-13, Stat: 20.88 GB<br>East side map      | Europe EMBEDDED MAP<br>v.01<br>Last sprinted 2005-05-13, Store 0.02 GB<br>Description  |  |
| Download file                                             | •                                                | Download file >                                                                                  | Download file +                                                                        |  |
| I SES COMMON SUIDA                                        | scrot convolution, all movies in                 | 10100                                                                                            | Title Private Policy Terms & Conditions                                                |  |

Figure 7: Unsuccessful licence key generation

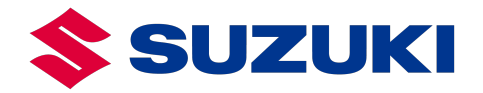

6. You can now click "Download Map File" button to start downloading your map update file.

|                      | In your vehicle, use the infotainment<br>system to find and note down the<br>Map Update ID an<br>Code:<br>Europe ISA<br>Last updated: 20 | On the website, use your Map<br>Update ID & Map Service Code to<br>A MAP v2026.01                                                                                                   | In your vehicle, plug the USB drive<br>into your vehicle's infotainment<br>X e ISA map |        |
|----------------------|----------------------------------------------------------------------------------------------------|----------------------------------------------------------------------------------------------------|----------------------------------------------------------------------------------------|--------|
| Se<br>Eu<br>Eu<br>Eu | Coverbad file +                                                                                                    | y generated successfully!  To fire write it down, you will need it later!  Tor Next Steps  May File and save it on a USB Block.  It is by ond or the down.  CANCEL  Download Tile + | Copy                                                                                   | l<br>P |
| * 2005               | S COPYRIGHT BUILDE WOTCH CORPORATION, ALL REAVES                                                                                         | NEX MAD                                                                                                    | TROS Pressy Pulsy Terms & Cond                                                         | Rena ( |

Figure 8:Download the map update file, which is served as a single ZIP file.

7. After the download has been completed, **insert** the **USB storage device** into the USB port of your device.

Please make sure your device has an adequate amount of empty space available depending on your map type. We recommend an empty USB storage device with:

- 1. Empty storage formatted as FAT32
- 2. Minimum **32 GB** of memory

A You may require an adapter depending on the compatibility of your device's USB connector and the port of your Suzuki vehicle.

- 8. Unzip the map update file you have downloaded at Step 6.
- 9. Copy the unzipped map update file to the USB storage device.
- 10. **Unplug** the USB storage device.

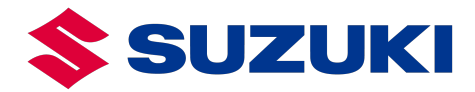

## **PART 3: INSTALL MAP UPDATE IN VEHICLE**

This step is completed using the USB drive which contains the map update file and the license key you acquired from Suzuki ISA Map Update Portal for Non-connected Vehicles at **Part 2**, and the multimedia system of your Suzuki vehicle.

Turn the ignition switch to ON and make sure that the audio function is turned off.

1. Select the settings icon and select "Navigation".

|                |      | A= 🐹 🕫 |
|----------------|------|--------|
| Display        |      |        |
| Sound & Med    | ia > |        |
| % Navigation   |      |        |
| Voice & Search | h    |        |
| Vehicle        |      |        |
| Vehicle custon | nise |        |
| 🕸 🔮 Security   | ,    |        |

2. Select "Map update".

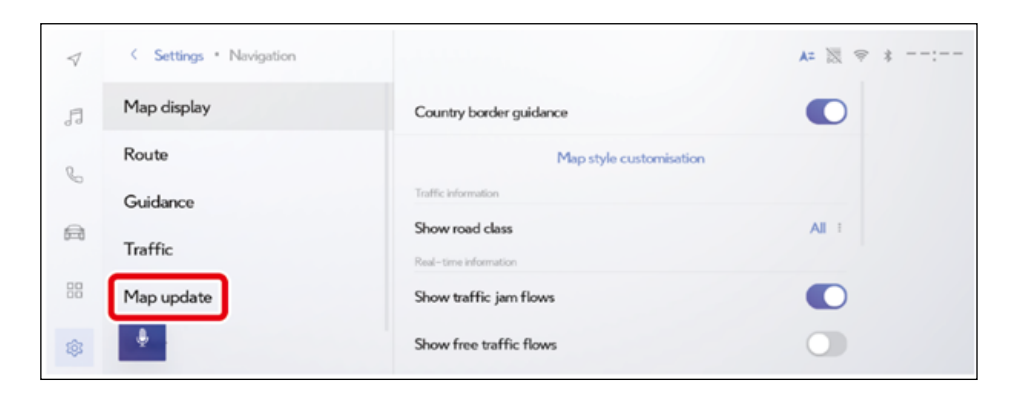

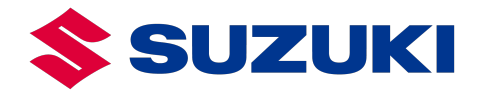

3. Connect the USB storage device which contains the unzipped map update file and select "Update".

| $\checkmark$ | < Navigation * Map update |                                 | A= ⋈ ≑ *: |
|--------------|---------------------------|---------------------------------|-----------|
| E            | Map data                  | EUR                             |           |
| 0            | Update                    | Map version<br>Map service code | 01880M    |
| ¢<br>A       | Map data info             |                                 |           |
|              |                           |                                 |           |
| \$           | +                         |                                 |           |

4. Select "Yes" to transition to a screen where the version can be confirmed.

| $\triangleleft$ | K Navigation * Map update | and the second                               | A= 🕅 🗢 *:     |
|-----------------|---------------------------|----------------------------------------------|---------------|
| E               | Map data                  | Map version                                  |               |
| 6               | Update                    | 12-21-09 > 99-99-99<br>Update time           | About 30 min. |
| â               | Map data info             | Please check the notes and start the update. |               |
| 88              | _                         | Would you like to update the                 |               |
| \$              |                           | No                                           |               |

5. Enter the license key number.

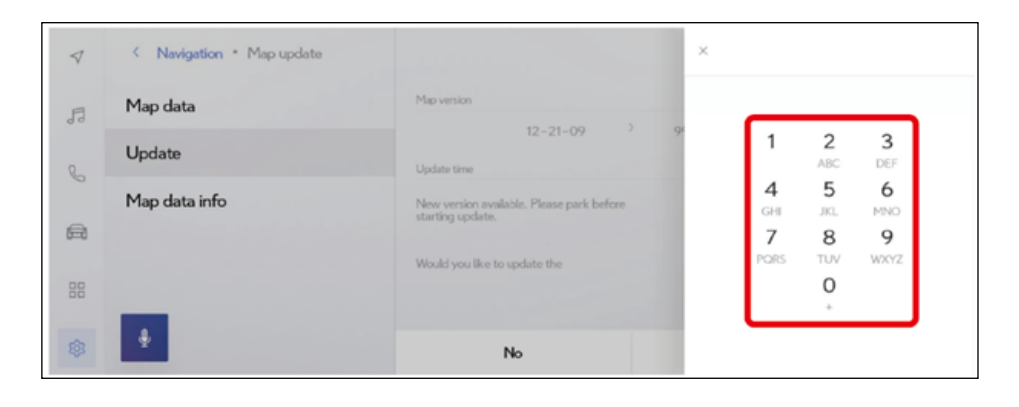

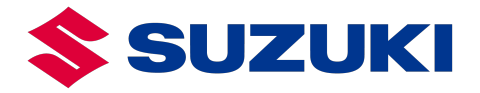

• When installing the latest version:

Select "Yes" when a notification indicating that a software update is necessary is displayed.

| $\triangleleft$ | < Navigation * Map update |                                                 | Az 🗟 🗢 🕴:              |
|-----------------|---------------------------|-------------------------------------------------|------------------------|
| F               | Map data                  |                                                 |                        |
| 0               | Update                    | Software update is required first.<br>Continue? | 19-99<br>About 30 min. |
| 0               | Map data info             |                                                 |                        |
|                 |                           |                                                 |                        |
| 88              | _                         | No Yes                                          |                        |
| \$              | ÷                         | No                                              | Yes                    |

6. Select "Agree".

| 1  | Settings          |                                      | × Terms of service |
|----|-------------------|--------------------------------------|--------------------|
| 5  | Voice & Search    | Software update<br>Updates available |                    |
| C  | Vehicle customise | Model info                           |                    |
| æ  | Info & Security   | Update software                      |                    |
| 80 | Software update   | Licence information                  |                    |
| ٩  | ÷                 |                                      | Disagree           |

7. Wait until the map update has been completed.

| $\triangleleft$ | Settings          | \$ 🚿 <b>*</b>                                | * |
|-----------------|-------------------|----------------------------------------------|---|
| 5               | Voice & Search    | Do not disconnect USB memory Software update |   |
| ۵<br>۵          | Vehicle customise | HeadUnit Cancel                              |   |
| 88              | Software update   | Model info                                   |   |
|                 |                   | Licence information >                        |   |

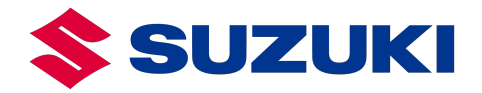

8. After the map update has been completed, turn the ignition switch off and then to ACC.

| $\triangleleft$ | Settings          | A= 测 ≑ ≭:                                                                           |
|-----------------|-------------------|-------------------------------------------------------------------------------------|
| 5               | Voice & Search    | Do not disconnect USB memory Software update                                        |
| )<br>(II)       | Vehicle customise | HeadUnit<br>Software will be updated to latest edition<br>after ignition on or off. |
| 88              | Software update   | Model info                                                                          |
| ٢               |                   | Licence information                                                                 |

#### 1 When the latest version has already been installed:

Turn the ignition switch off and then to ACC after the following screen is displayed.

| $\triangleleft$ | K Navigation * Map update |                                                                                 | A= 🕅 🤇 | * | : |
|-----------------|---------------------------|---------------------------------------------------------------------------------|--------|---|---|
| ß               | Map data                  |                                                                                 |        |   |   |
| 6               | Update                    |                                                                                 |        |   |   |
| â               | Map data info             | System is ready to update. System will<br>complete the update at next power on. |        |   |   |
| 88              |                           |                                                                                 |        |   |   |
| \$              |                           |                                                                                 |        |   |   |

9. After startup, select the map button and wait until the screen transitions to the below screen.

#### **1** When installing the latest version:

When the following screen is displayed, select "OK".

Do not remove the USB storage device until the map update has completed.

| ~        | ✓ Map update |                                                                                          | A= 滚 ≑ +: |
|----------|--------------|------------------------------------------------------------------------------------------|-----------|
| .5       |              | Software update completed.                                                               |           |
| e e      |              | Please upload the report from the<br>USB to the Lexus portal to register<br>your update. |           |
| <b>a</b> |              |                                                                                          |           |
| 88       | _            | ок                                                                                       |           |
| \$       | •            |                                                                                          |           |

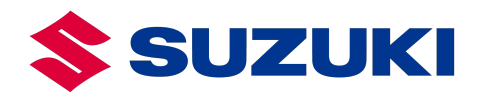

10. Select "OK" and disconnect the USB storage device.

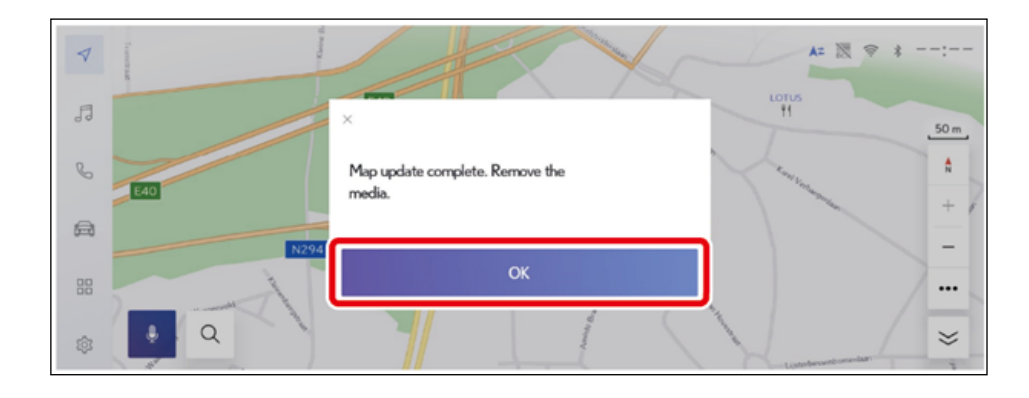